## How to set up an email account on the Ipad?

1. After connecting your Ipad, touch the "Settings" option.

2. On the next screen, tap "Mail, Contacts, Calendars". Then, on the direct side, tap "Add Account ...".

3. After, the email options will appear. Tap "Other" and the following options, tap "Add Mail Account".

4. It will open a window, where you must fill in the fields as follows: Name: Your Name
Address: nombre@yourdomain.com
Password: Your password
Description: Account description.

5. On the next screen, change the protocol to POP by touching the word "POP".

6. In "Incoming Mail Server" and "Outgoing Mail Server", fill in as follows: Host Name: mail.yourdomain.com User Name: yourname@yourdomain.com Password: Your password

Then touch "Save".

7. On the next screen, choose "NO" and tap "Save" again.

8. On the settings screen, tap the account description you created. After touching "SMTP" and then tap "mail.yourdomain.com". The SMTP settings will appear, change the "Server Port" option to 587.

After changing the SMTP port, tap the "Done" button.

Unique solution ID: #1736 Author: MFORMULA Last update: 2017-03-21 20:53